## 点検アプリ登録手引き

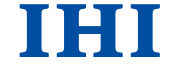

①会員登録方法
②会員登録後のログイン方法
③アンケート回答方法
④製品機番の登録方法

株式会社 IHIアグリテック

## 会員登録方法①

#### お名前・電話番号・住所・生年月日を順番に入力 会員登録 (例) 登録時の電話番号を入力してください。 会員登録 電話番号 お名前 (必須) 電話番号は括弧やハイフンを入れないでください。 電話番号(必須) 例:0345678910 お名前 (必須) () () () () □ ログイン状態を保持する 住所 (必須) 生年月日 会員登録 電話番号 (必須) 08012345678 製品情報(必須) STY SHIBAUR 住所 (必須) 鹿児島県〇〇市〇〇町〇〇123-45 ①カテゴリー 製品カテゴリー YouTube 生年月日 19##年##月##日 機種名 ÷ 販売店様・JA様向け 株式会社IHIアグリテック 型式 [82] 製品情報(必須) 製品 部品表/取扱説明書 IHI Realize your dreams \$ST12 ②製造番号 > 製品部品表/取扱説明書 ①カテゴリー 製品カテゴリー

③部品供給 型式番号

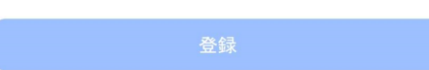

## 会員登録方法②

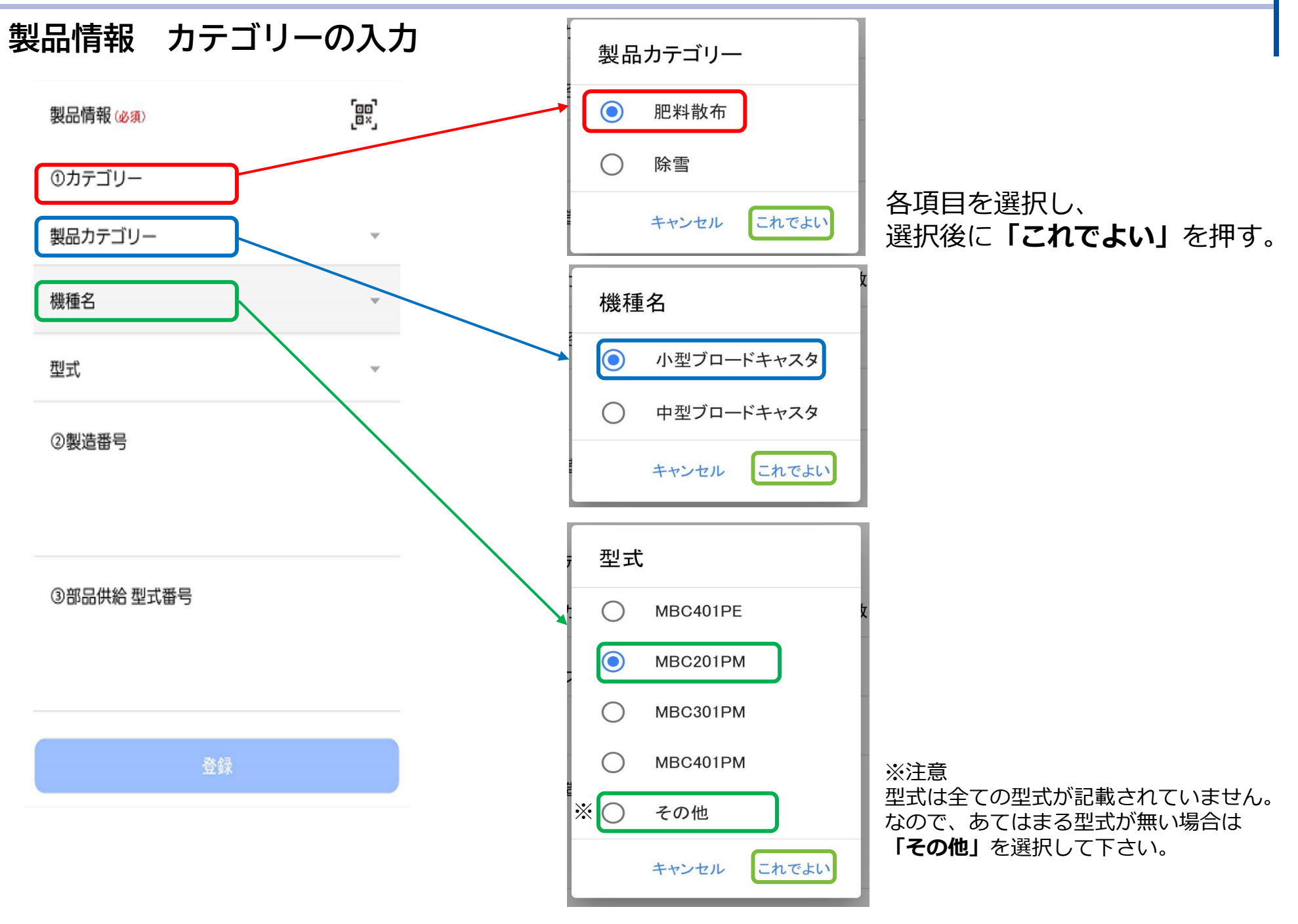

### 会員登録方法③

IHI

### 製品情報 製造番号・部品供給型式番号の入力

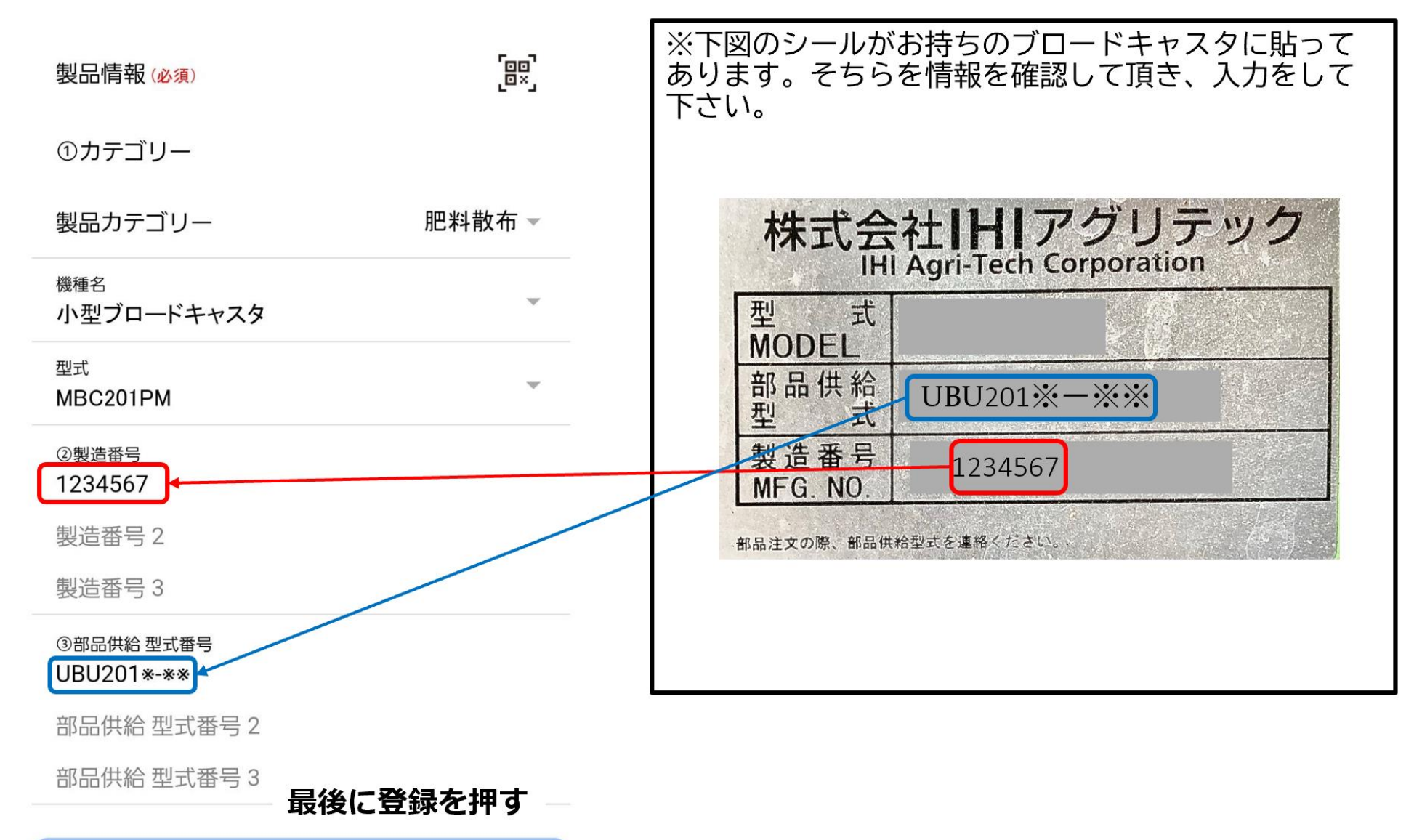

### 会員登録後のログイン方法

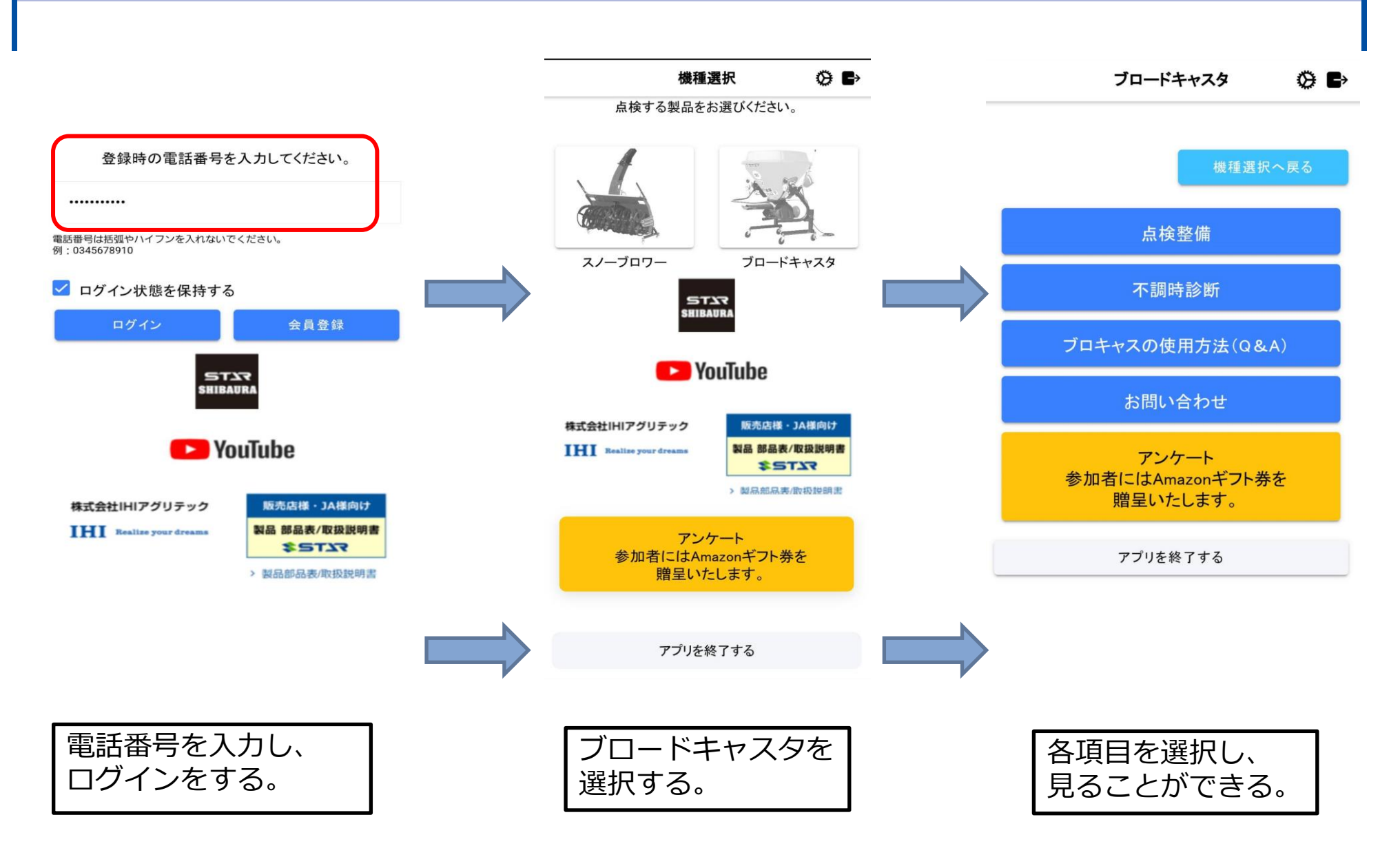

IHI

アンケート回答方法

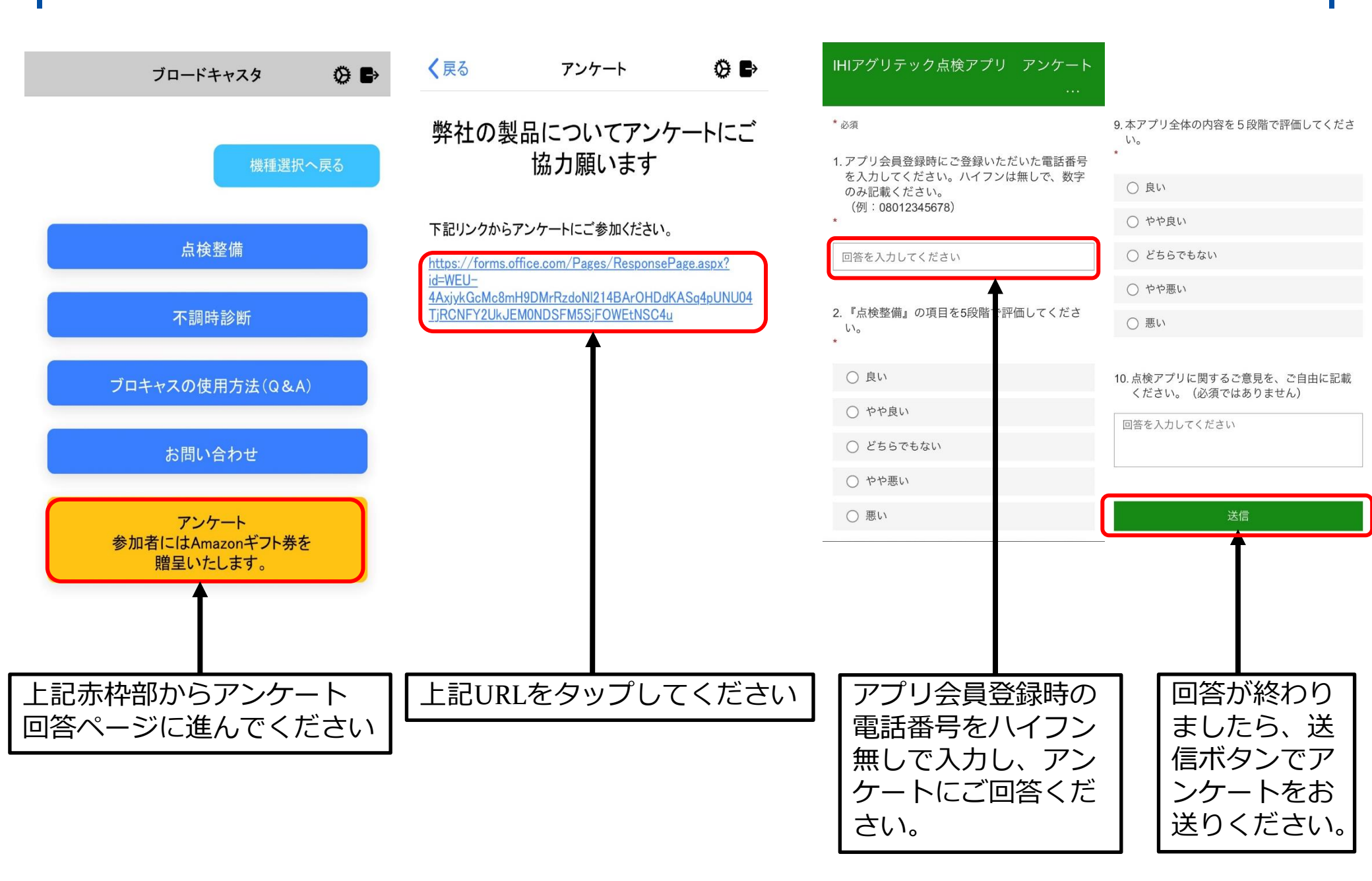

## 製品機番の編集方法

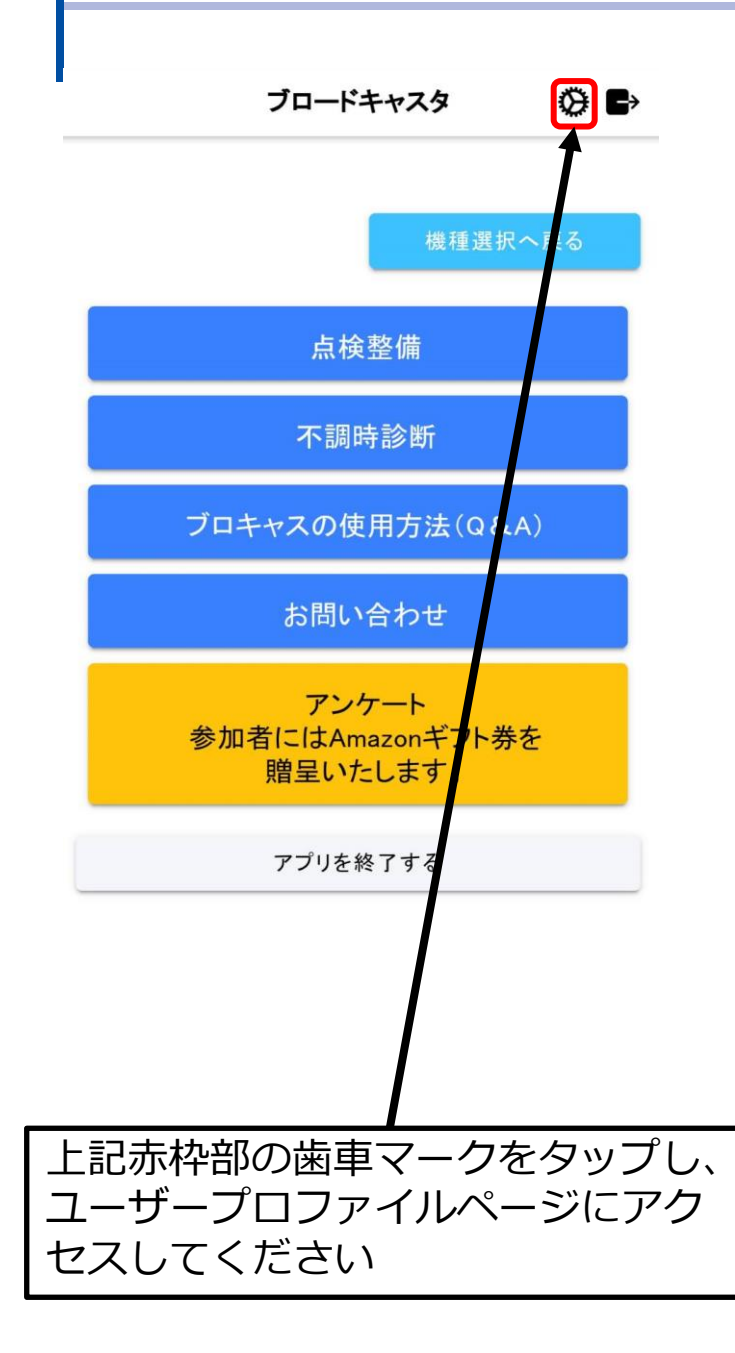

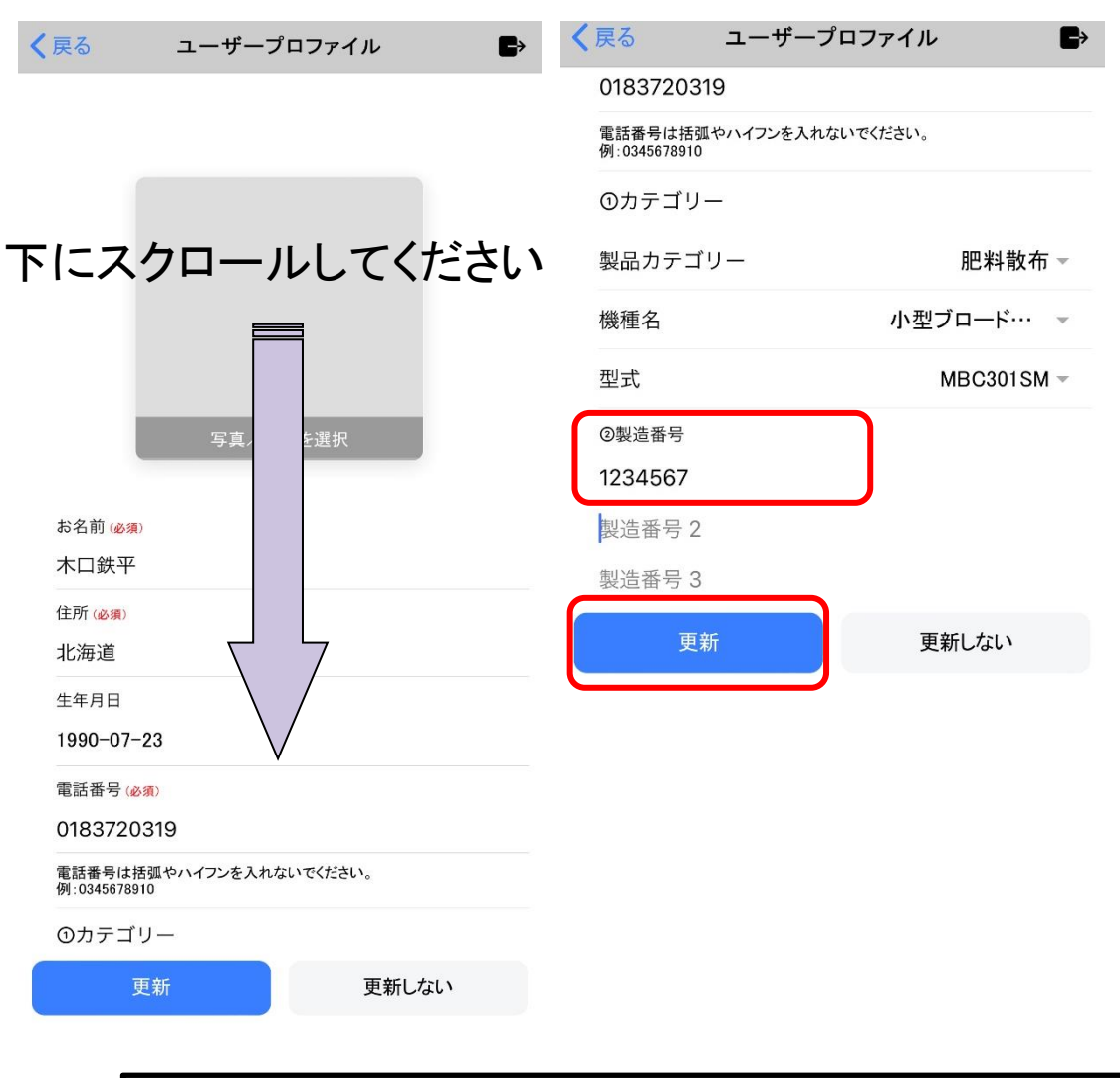

ユーザープロファイルページを下スクロールして 製造番号を入力してください。 製造番号に間違いがないかご確認の上、更新ボタン をタップしてください。

## ご協力

# ありがとうございます。